## Installing Carpov & Magnus on macOS

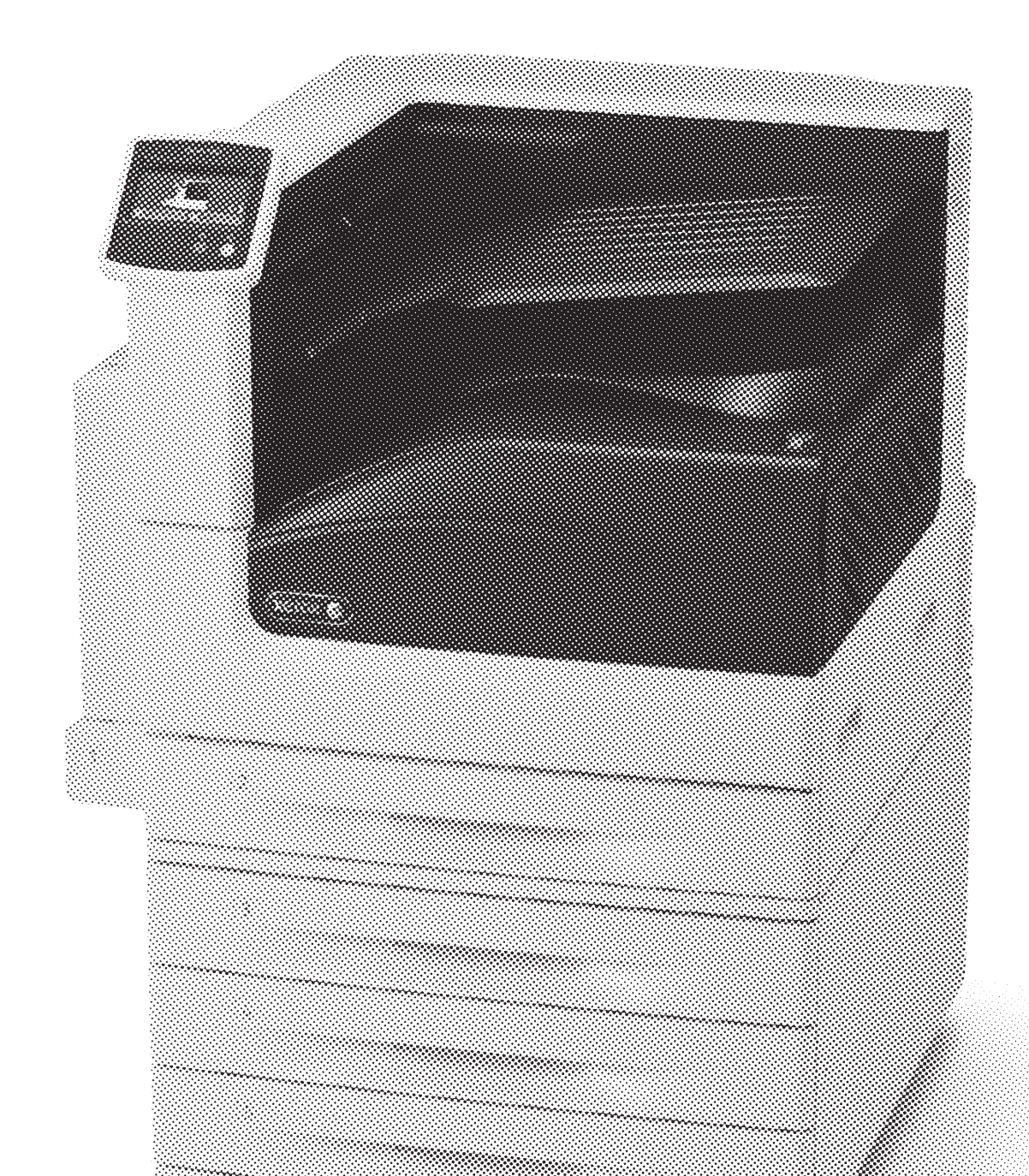

## 1. Download driver package from the Xerox website

XX.X.XeroxPrintD river.X.XX.X.dmg

Open the Disk Image

| ••• • • <                                                                        |                                                                                           | support.xerox.com                | Ċ Ć                    | + 88     |
|----------------------------------------------------------------------------------|-------------------------------------------------------------------------------------------|----------------------------------|------------------------|----------|
| xerox                                                                            |                                                                                           |                                  | Q                      | ≡        |
| Support                                                                          | Drivers & Downloads                                                                       | Documentation                    | Contact                |          |
|                                                                                  |                                                                                           |                                  |                        |          |
| Platform<br>macOS 12 Monterey                                                    |                                                                                           |                                  |                        | •        |
| Category                                                                         |                                                                                           |                                  |                        | •        |
| Language<br>English (N. America)                                                 |                                                                                           |                                  |                        | <b>~</b> |
| Tag                                                                              |                                                                                           |                                  |                        | •        |
| APPLY FILTERS                                                                    |                                                                                           |                                  |                        |          |
| Drivers                                                                          |                                                                                           |                                  |                        |          |
| DRIVERS                                                                          |                                                                                           |                                  |                        |          |
| Mac OS X Print Driver<br>Certain Printer Models (W<br>Optional PostScript kit fo | Installer Package 10.5<br>VorkCentre 5325/5330/5335 an<br>r use of the PostScript driver. | d WorkCentre 5325/5330/533       | 5) may require the     |          |
| Installer Package supporti                                                       | ing 10.5. Includes Xerox Printer D                                                        | Discovery and print queue creati | on for quick setup and | 1        |

Google "Xerox Phaser 7800 GX" and Choose the appropriate download for your computer.

You must be logged on to eduroam to complete this process.

## Run the installer for your system.

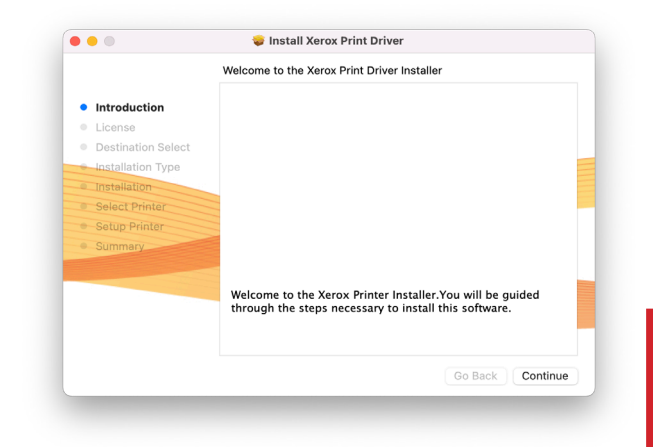

Its ok if these screens look slightly different. they change with each version but the steps they guide you through are the same.

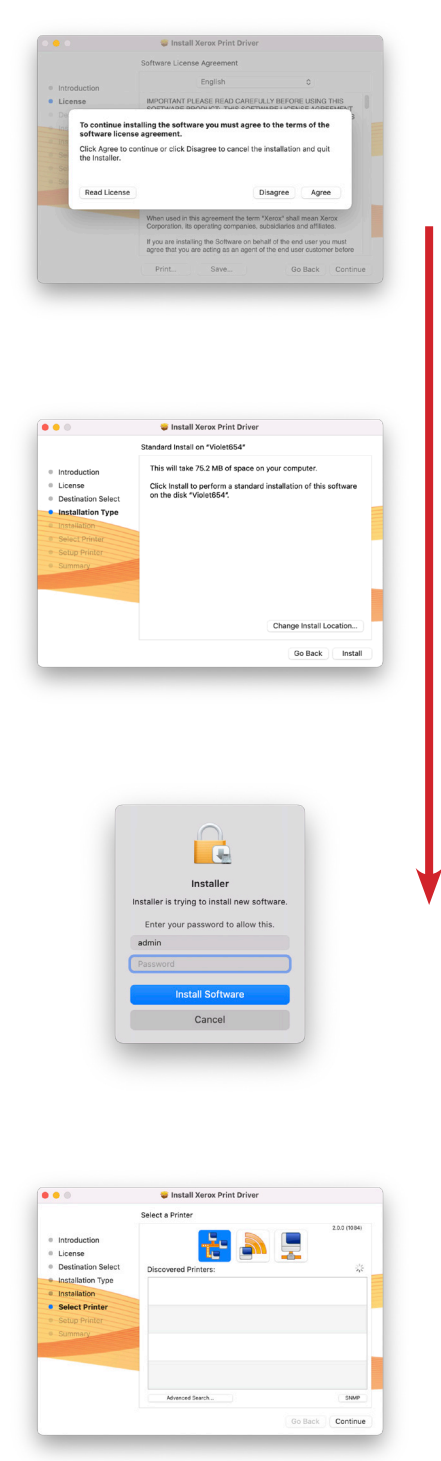

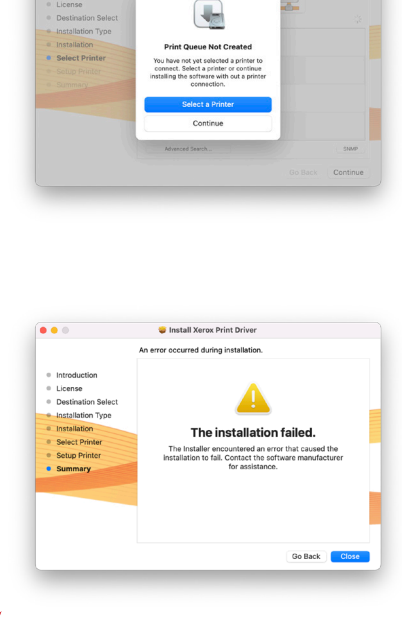

<u>Dont</u> try to add the printer inside the installer. We'll do this in a later step.

If it says installation failed, its probably because of this, and its actually fine.

## 3. Once you have run the installer, open system preferences to add the printer.

| 0                      | Set up iCloud             | , the App Store,   | and more.          |                 |                 |                       | Sign in                 |
|------------------------|---------------------------|--------------------|--------------------|-----------------|-----------------|-----------------------|-------------------------|
|                        |                           |                    | -                  |                 | Q               |                       | 4                       |
| General                | Desktop &<br>Screen Saver | Dock &<br>Menu Bar | Mission<br>Control | Siri            | Spotlight       | Language<br>& Region  | Notification<br>& Focus |
| @                      | <b>?</b>                  | **                 |                    | I               |                 |                       |                         |
| Internet<br>Accounts   | Passwords                 | Users &<br>Groups  | Accessibility      | Screen Time     | Extensions      | Security<br>& Privacy |                         |
| 6                      |                           | *                  | a( <b>)</b> 1)     |                 |                 |                       |                         |
| Software<br>Undate     | Network                   | Bluetooth          | Sound              | Keyboard        | Trackpad        | Mouse                 | Displays                |
| 4                      | 9                         | 17                 |                    | 3               | 9               |                       |                         |
| Printers &<br>Scanners | Energy<br>Saver           | Date & Time        | Sharing            | Time<br>Machine | Startup<br>Disk |                       |                         |
| $\underline{}$         |                           |                    |                    |                 |                 |                       |                         |

Open the printers and scanners preferences window.

| ••• < > :::: Pr | inters & Scanners                               | Q Search              |
|-----------------|-------------------------------------------------|-----------------------|
| + -             | No printers are avai<br>Click Add (+) to set up | ilable.<br>a printer. |
|                 | Default printer: Last Printer Used              | 1 😒                   |
|                 | Default paper size: US Letter                   | ?                     |

Press the + to add a printer.

| Ad                                                                                                    | d Printer                                                                                    | • | ✓ Icon Only<br>Text Only |
|----------------------------------------------------------------------------------------------------|----------------------------------------------------------------------------------------------|---|--------------------------|
| 2 Search                                                                                                    |                                                                                              |   | Use Small Size           |
| Name<br>HP Color LaserJet M452dw (5C0764)-4<br>HP Color LaserJet M452dw (5C0764)-4 (2<br>Jltimakersystem-ccbdd3003390<br>Jltimakersystem-ccbdd300351a | <ul> <li>Kind</li> <li>Bonjour</li> <li>Bonjour</li> <li>Bonjour</li> <li>Bonjour</li> </ul> |   | Customize Toolbar.       |
| Name:<br>Location:                                                                                                    |                                                                                              |   |                          |
| Use:                                                                                                    |                                                                                              | ٥ |                          |

|                                          | Add Printer                                                                                                    | drag the "Advanced"<br>gears icon to the<br>menu bar.           |
|------------------------------------------|----------------------------------------------------------------------------------------------------|-----------------------------------------------------------------|
| Drag your favo                           | prite items into the toolbar                                                                                                    |                                                                 |
| or drag the o                            | default set into the toolbar.                                                                                                    |                                                                 |
| Default IP                               | Windows                                                                                                    |                                                                 |
| Show Icon C                              | Dnly 😧 🗌 Use small size Done                                                                                                    | click done.                                                     |
| Once<br>In<br>https://pri<br>https://pri | these options appear choose:<br>nternet Printing Protocol (https)<br>Another Device<br>inter.dma.ucla.edu:631/printers/Magnus<br>-OR-<br>inter.dma.ucla.edu:631/printers/Carpov<br>Add Printer<br>Madd Printer | Searching for printers                                          |
| Туре:                                    | Internet Printing Protocol (https)                                                                                                    |                                                                 |
| Device:                                  | Another Device                                                                                                    | Add                                                             |
| URL: 1                                   | https://printer.dma.ucla.edu:631/printers/Magnus                                                                                                    | Name it Magnus or Carpov<br>depending on which link you<br>used |
| Name                                     | Magnus                                                                                                    | next, choose the driver                                         |
| Location:                                | Broad Print Lab                                                                                                    | >                                                               |
| Use:                                     | Choose a Driver                                                                                                    |                                                                 |
| ?                                        |                                                                                                    | Add                                                             |

|           | (i) (i) (i) (i) (i) (i) (i) (i) (i) (i)                                                                                     |                                       |
|-----------|----------------------------------------------------------------------------------------------------|---------------------------------------|
|           |                                                                                                    |                                       |
| Type: Ir  | nternet Printing Protocol (https)                                                                                           |                                       |
| Device: A | nother Device 📀                                                                                                    |                                       |
| URL: ht   | tps://printer.dma.ucla.edu:631/printers/Carpov                                                                              |                                       |
|           |                                                                                                    |                                       |
| Name:     | Carpov                                                                                                    |                                       |
| Location: |                                                                                                    |                                       |
| Use:      | Choose a Driver                                                                                                    | In the "Choose a<br>Driver" dropdown, |
| ?         | <ul> <li>✓ Choose a Driver</li> <li>Auto Select</li> <li>Generic PostScript Printer</li> <li>Generic PCI_Printer</li> </ul> | select other<br>software.             |

| Printer Software            |           |  |  |  |
|-----------------------------|-----------|--|--|--|
|                             | Q 7800    |  |  |  |
| Xerox Phaser 7800DN, 2.94.3 |           |  |  |  |
| Xerox Phaser 7800DX, 2.94.3 |           |  |  |  |
| Xerox Phaser 7800GX, 2.94.3 |           |  |  |  |
|                             |           |  |  |  |
|                             |           |  |  |  |
|                             |           |  |  |  |
|                             |           |  |  |  |
|                             |           |  |  |  |
|                             |           |  |  |  |
|                             |           |  |  |  |
|                             |           |  |  |  |
|                             |           |  |  |  |
|                             |           |  |  |  |
|                             | Cancel OK |  |  |  |
|                             |           |  |  |  |
|                             |           |  |  |  |
|                             |           |  |  |  |
|                             |           |  |  |  |

Search for 7800, and choose Xerox Phaser 7800GX, x.xx.x\* \*(the version number you downloaded)

Click OK and OK again to choose the default settings.

| •                                                                                                  | Add Printer                                                                                             |                                      |
|----------------------------------------------------------------------------------------------------|----------------------------------------------------------------------------------------------------|--------------------------------------|
|                                                                                                    |                                                                                                    |                                      |
| Setting up 'Magnus                                                                                 | s'                                                                                                    |                                      |
| bed .                                                                                              |                                                                                                    |                                      |
| Make sure your printe<br>can take full advantag                                                    | er's options are accurately shown ge of them.                                                           | here so you                          |
| Make sure your printe<br>can take full advantag<br>Paper Trays:                                    | er's options are accurately shown<br>ge of them.<br>5 Trays                                             | here so yo                           |
| Make sure your printe<br>can take full advantag<br>Paper Trays:<br>Finisher:                       | er's options are accurately shown<br>ge of them.<br>5 Trays<br>OCT (Offset Catch Tray)                  | here so yo<br>C<br>C                 |
| Make sure your printe<br>can take full advantag<br>Paper Trays:<br>Finisher:<br>Hole Punch Module: | er's options are accurately shown<br>ge of them.<br>5 Trays<br>OCT (Offset Catch Tray)<br>Not Installed | here so you<br>C<br>C<br>C<br>C<br>C |

Repeat this process for the other phaser.

You should end up with someything like this:

| Printers                  |                                                       |   |
|---------------------------|-------------------------------------------------------|---|
| Carpov                    | Magnus                                                |   |
| Idle                      | Open Print Queue                                      |   |
| Magnus<br>Idle, Last Used | Options & Supplies                                    |   |
|                           | Location:                                             |   |
|                           | Kind: Xerox Phaser 7800GX, 2.94.3                     |   |
| + -                       | Share this printer on the network Sharing Preferences |   |
|                           | Default printer: Last Printer Used                    |   |
|                           | Default paper size: US Letter                         | 2 |

Its ok if the icons look different or the version numbers are different. These things get updated frequently.

Updated February 2022